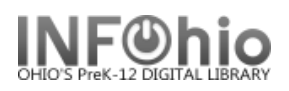

## INFOhio Symphony Flip Chart Offline Circulation

- 1. Start the Unicorn WorkFlows client.
- 2. In the Configuration window, *select* the Operate in Offline Mode check box, and *click* OK.
- 3. Select the Offline toolbar.
- 4. *Click* the Offline Session Settings wizard a. Leave Review Settings box checked.
  - b. Use the drop down menu to select **your** user access.
  - c. Select your library from the drop down menu.
  - d. Date defaults to current date.
  - e. Time defaults to current time.
  - f. Select a default due date, if desired.
  - g. Log Directory Do not change!
  - h. Barcode Validation leave available checked if your district is using barcode validation.
  - i. Check user delinquency box if you want users to show as blocked or delinquent. Uncheck box for all patrons to have an OK status.
- 5. **Click** OK

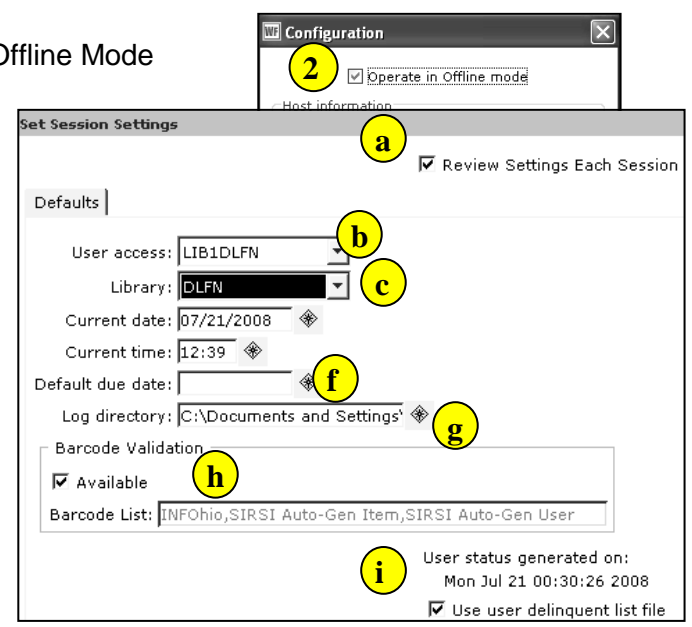